## お好み選局なら、すぐに見たいチャンネルが見られます!

普段よくご覧になるケーブルテレビのチャンネルをリモコン 1 ~ 12 の数字ボタンに登録する短縮機能 です。一度登録作業を行えば、3 桁のチャンネル番号を入力する必要がなく、ご希望のチャンネルを簡単に 選局し、ご視聴いただける便利な機能です。

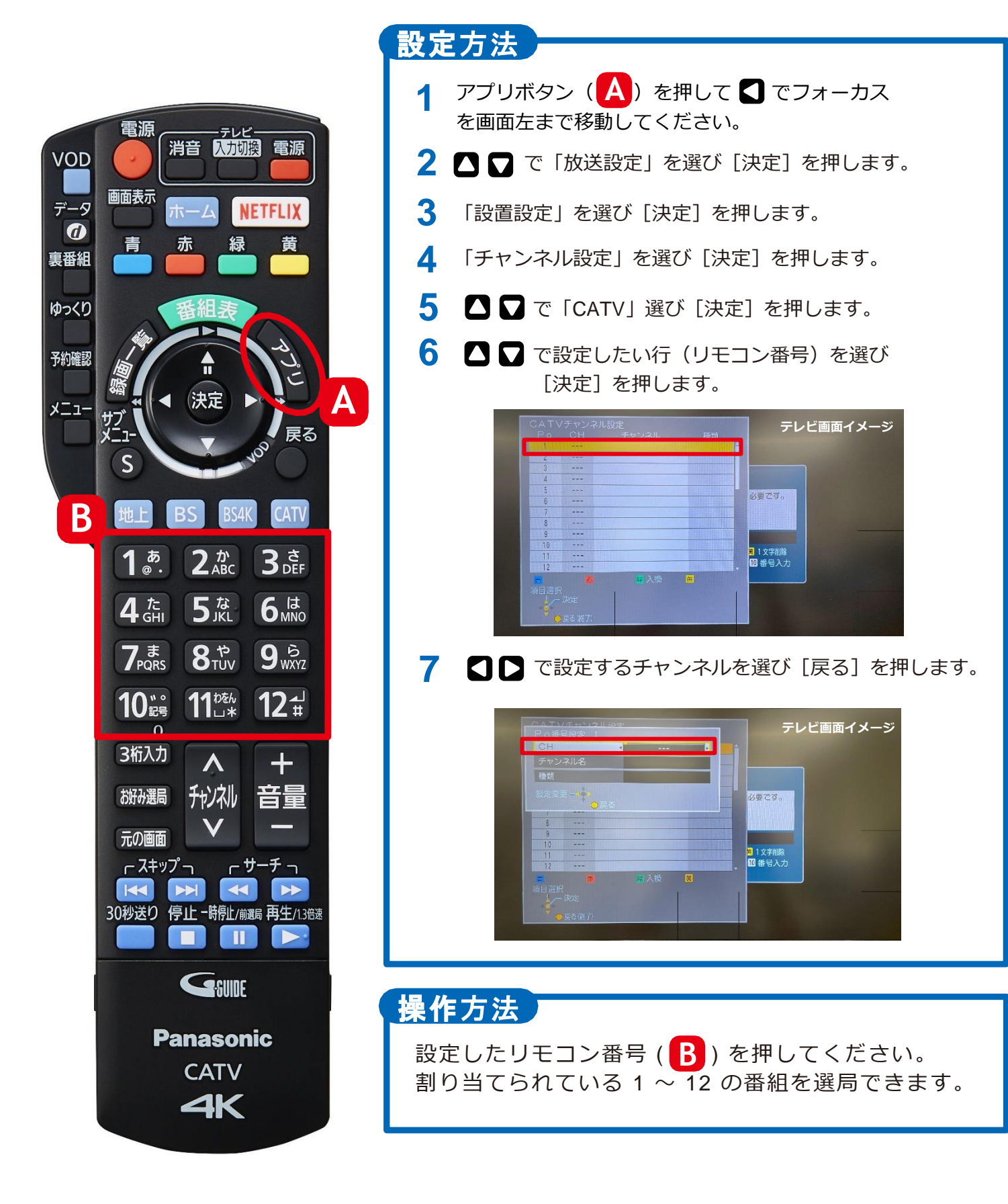